# Firmware Update Utility User Guide

Last Modified on 06/10/2021 1:59 pm EDT

## **INTRODUCTION**

The SmartCast Wireless Firmware Update Utility provides a secure, user-friendly method for a user of SmartCast Wireless Lighting Networks to conduct Firmware Updates of their networks.

| ø | Cree Ligh | iting SmartCast® Fir | mware Update Utili | ity            |                         |                 |              |                 |                          |                          |                  |                    |                  |                   |                        |                   |                          |                          |                                |                |                     |                 | - ć | × |
|---|-----------|----------------------|--------------------|----------------|-------------------------|-----------------|--------------|-----------------|--------------------------|--------------------------|------------------|--------------------|------------------|-------------------|------------------------|-------------------|--------------------------|--------------------------|--------------------------------|----------------|---------------------|-----------------|-----|---|
| c | REE       | 🚓 Lighti             | NG SMARTO          | CAST" TECHN    | IOLOGY                  |                 |              |                 |                          |                          |                  |                    |                  |                   |                        |                   |                          |                          |                                | Enabl<br>Disab | le SDU Control Modi | Set Config Mode |     |   |
| E | )ev       | ice Tab              | ole                |                |                         |                 |              |                 |                          |                          |                  |                    |                  |                   |                        |                   |                          |                          |                                |                |                     |                 |     |   |
| Ī | Get Dev   | ice Table Export     | To CSV             | Perform Update |                         | Abort Update    |              |                 |                          |                          |                  |                    |                  |                   |                        |                   |                          |                          |                                |                |                     |                 |     |   |
|   | ddress    | Device Type          | Driver Type        | Device Version | Smart Driver<br>Version | Control<br>Mode | Occ<br>Group | Switch<br>Group | Occupancy<br>Sensitivity | Occupancy<br>Timeout (s) | Occ<br>Level (%) | Unocc<br>Level (%) | Task<br>Tune (%) | Color<br>Temp (K) | Daylight<br>Harvesting | Ambient<br>Target | Daylighting<br>Floor (%) | Device<br>Update Status  | Device<br>Update<br>Progress % |                |                     |                 |     |   |
|   | 1         | Intelligence Module  | STYLUS Gen2        | 1.18.203       | 0.00.000                | Manual_On       | 2            | 2               | High                     | 1200                     | 100              | 0                  | 100              | N/A               | Enabled                | 41                | 5                        |                          | 0                              |                |                     |                 |     |   |
|   | 2         | Super RF Module      | Cadiant Skylight   | 1.18.203       | 1.10.001                | Auto_On         | 1            | 1               | High                     | 1200                     | 30               | 0                  | 100              | 4000              | Disabled               | 72                | 5                        | OTA Update Not Performed | 0                              |                |                     |                 |     |   |
|   | 3         | Dimmer/Switch        | n/a                | 1.18.203       | 0.00.000                | Manual_On       | 1            | 2               | High                     | n/a                      | 30               | o                  | 100              | N/A               | Disabled               | 120               | 5                        | OTA Update Not Performed | 0                              |                |                     |                 |     |   |

## **FEATURES**

- Display a Device Table of a connected SmartCast Wireless Network
- Export the Device Table of the SmartCast Wireless Network to a CSV file for Diagnostics
- Perform a Firmware Update of all devices in the connected SmartCast Wireless Network

#### **TOOLS REQUIRED**

- SmartCast Configuration Tool
- USB-A to USB-miniB cable provided with the Configuration Tool
- Windows Laptop
- SmartCast Wireless Firmware Update Utility software provided by Cree Lighting Technical Support to be installed on the Windows Laptop
- Firmware Update Zipfile provided by Cree Lighting Technical Support

## START UP PROCEDURE

- 1. Turn on Configuration Tool and connect it to a commissioned SmartCast Wireless Network
- 2. Connect the Configuration Tool to Laptop using the USB-A to USB-miniB cable
- 3. Open the Firmware Update Utility

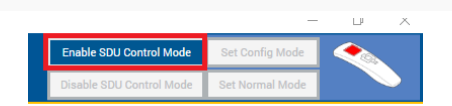

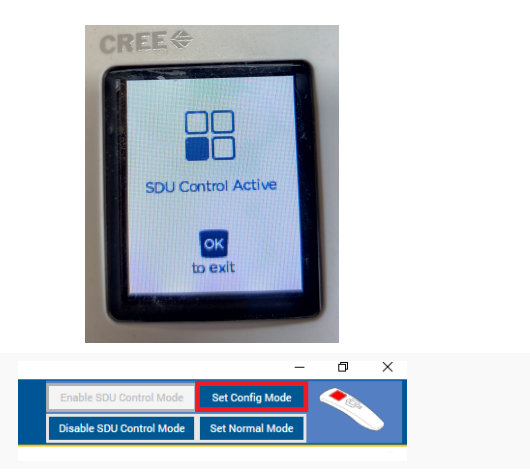

5. Press "Set Config Mode"

# DISPLAY AND EXPORT A DEVICE TABLE

1. Press "Get Device Table" to display the Device Table on screen

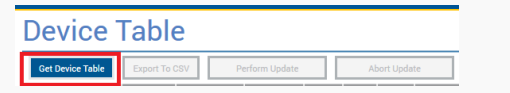

2. Press "Export To CSV" to start Export process

| Get Device Table | Export To CSV | Perform Update | Abort Update |
|------------------|---------------|----------------|--------------|
|------------------|---------------|----------------|--------------|

×

| 3. Select the File Location and create a name for the |  |
|-------------------------------------------------------|--|
| exported data                                         |  |

| Name                | Status  | Date modified         | Type | Size |  |
|---------------------|---------|-----------------------|------|------|--|
| Chebrive - Cree L   |         |                       |      |      |  |
| This PC             | No rter | ns match your search. |      |      |  |
| 3D Objects          |         |                       |      |      |  |
| Desktop             |         |                       |      |      |  |
| Documents           |         |                       |      |      |  |
| Downloads           |         |                       |      |      |  |
| Music               |         |                       |      |      |  |
| E Pictures          |         |                       |      |      |  |
| Videos              |         |                       |      |      |  |
| SDisk (C:)          |         |                       |      |      |  |
| CREE_CT (D:)        |         |                       |      |      |  |
| CREE_CT (D:)        |         |                       |      |      |  |
| File name: LAB_TEST |         |                       |      |      |  |
|                     |         |                       |      |      |  |

Cree Lighting Smar

4. Press "Save" to save the export file

5. Utility will report when export is complete.

| Successfully wrote CSV File |
|-----------------------------|
| OK                          |
|                             |

# PERFORM THE FIRMWARE UPDATE

#### 1. Press "Perform Update"

| Get Device Table Export To CSV Perform Update Abort Update | Device Table                   |                |              |
|------------------------------------------------------------|--------------------------------|----------------|--------------|
|                                                            | Get Device Table Export To CSV | Perform Update | Abort Update |

| <ol><li>Browse to the File Location for the FMW 2</li></ol> | Zip File |
|-------------------------------------------------------------|----------|
|-------------------------------------------------------------|----------|

| - т <mark>-</mark> т н | IS PC > Documents > Wireless            |        |                    | V O Sear          | CR WIPEJESS | γ     |  |
|------------------------|-----------------------------------------|--------|--------------------|-------------------|-------------|-------|--|
| Organize 👻 New folds   | er                                      |        |                    |                   | 800 -       | II () |  |
| ^                      | Name                                    | Status | Date modified      | Туре              | Size        |       |  |
| A Quick access         | Cree Lighting SmartCast Firmware Updat  | 2      | 3/11/2021 4/41 PM  | File folder       |             |       |  |
| OneDrive - Cree L      | CT Rework Project                       | 0      | 3/31/2021 3:19 PM  | File folder       |             |       |  |
| 71.00                  | DEMOKIT2_0                              | 2      | 12/11/2020 9:50 AM | File folder       |             |       |  |
| INSPC                  | dist .                                  | 0      | 12/11/2020 9:50 AM | File folder       |             |       |  |
| 3D Objects             | Firmware Builds                         | 0      | 3/11/2021 8:25 AM  | File folder       |             |       |  |
| Desktop                | FMW01xx_1.18.203                        | 0      | 3/11/2021 4:42 PM  |                   |             |       |  |
| Documents              | K8_FU2                                  | 0      | 4/6/2021 3:01 PM   | File folder       |             |       |  |
| 🕹 Downloads            | LN4                                     | 0      | 12/11/2020 9:50 AM | File folder       |             |       |  |
| Music                  | POE Power Supply                        | 0      | 12/11/2020 9:50 AM | File folder       |             |       |  |
| E Pictures             | Redwood_CT                              | 0      | 12/11/2020 9:50 AM | File folder       |             |       |  |
| Videos                 | Redwood_Final                           | 8      | 12/11/2020 9:50 AM | File folder       |             |       |  |
| 15 OCDUA (CA           | SDU Builds                              | 2      | 2/8/2021 10:43 AM  | File folder       |             |       |  |
|                        | Tablet                                  | 0      | 12/11/2020 9:51 AM | File folder       |             |       |  |
| CKEE_CT (DI)           | Cree Lighting SmartCast Firmware Updat  | 0      | 3/11/2021 4:40 PM  | Compressed (zipp. | . 2,521 KB  |       |  |
| CREE_CT (D:)           | FMW01xx_1.18.203                        | 0      | 3/11/2021 4:41 PM  | Compressed (zipp. | . 959 KB    |       |  |
| File o                 | 110 10 10 10 10 10 10 10 10 10 10 10 10 |        |                    | v zin             | via Ealder  |       |  |

#### 3. Select the FMW Zip File and Press "Open"

4. Wait for the update to complete

| CRE                                                     | E € LIGHTI          | NG SMARTO        | AST TEDIN | OLOGY                   |                |   |                 |                         |      |                  |                     |                    |       |          |     |   |                           |     |
|---------------------------------------------------------|---------------------|------------------|-----------|-------------------------|----------------|---|-----------------|-------------------------|------|------------------|---------------------|--------------------|-------|----------|-----|---|---------------------------|-----|
| Dev                                                     | vice Tab            | ole              |           |                         |                |   |                 |                         |      |                  |                     |                    |       |          |     |   |                           |     |
| Ger Denior Table Door To CRV Perform Lpdate Nort Lpdate |                     |                  |           |                         |                |   |                 |                         |      |                  |                     |                    |       |          |     |   |                           |     |
|                                                         |                     |                  |           | Brief Driver<br>Version | Carded<br>Mode |   | Switch<br>Group | Comparey<br>Senalticity |      | Des<br>Level (%) | Direct<br>Level (N) | Tests<br>Tests (N) |       |          |     |   | Denice<br>Update Status   |     |
|                                                         | Intelligence Module | STALUS Dev2      | 1.16.203  | 0.92,080                | Adds, Dri      | п | 1               | High                    | 1280 | 30               | •                   | 138                | N/1.X | Disabled |     |   | CEA Brandwest in Progress | 73  |
| 2                                                       | Super RF Module     | Codiant Skylight | 1.16.202  | 1.10.001                | Auto_01        |   |                 | High                    | 1200 | 20               | 0                   | 108                | 2000  | Disabled | 72  | 5 | CEA Success               | 180 |
| 3                                                       | Gimmer, Gwitch      | nie              | 1.16.203  | 0.00.000                | Auto_Dri       |   |                 | High                    | 1/1  | 30               |                     | 100                | ALA.  | Disabled | 129 | 5 | CEA Success               | 100 |

5. The Firmware Utility will return the network to Normal Mode and provide a summary of the Firmware Update.

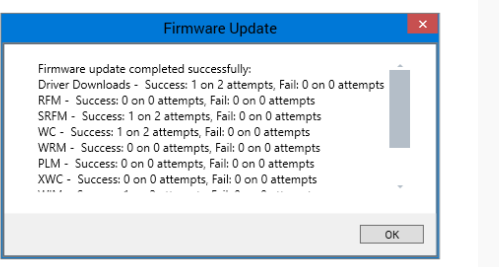

#### SHUTTING DOWN THE UTILITY

 Press "Disable SDU Control Mode" to disconnect the link between the Firmware Update Utility and the Configuration Tool.

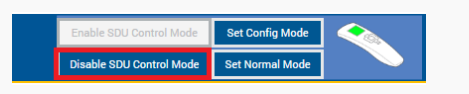

2. Turn off the Firmware Update Utility

3. Verify the update version using the Diagnostics menu of the Configuration Tool (optional).

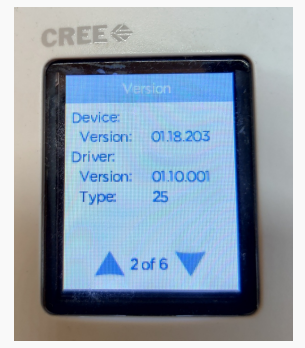

4. Turn off the Configuration Tool.

#### **NOTES**

- Pressing "OK" on the Configuration Tool will disconnect the Configuration Tool from the Firmware Update Utility and return the connected SmartCast to the control of the Configuration Tool. DO NOT DISCONNECT WHILE THE FIRMWARE UPDATE IS IN PROGRESS. This may render the connected SmartCast Wireless Network inoperable.
- Press "Abort Update" to interrupt an ongoing firmware update process.